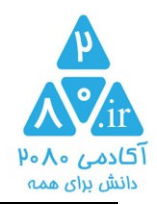

اصطلاحات :

آکادمی ۲۰۸۰ : نام تماری وب سایت 2080.ir

دوره : یک کلاس ارائه شده در آکادمی که شامل هر تعداد مِلسه می باشد .

یک درس یا یک کتاب می تواند به چندین دوره تقسیم شود . مانند ( فصل اول فیزیک دهم ، فصل دوم فیزیک دهم ، فواندنی های فیزیک دهم ، مل تست های ف<u>یزی</u>ک دهم و ... )

شافه ی علمی: نام یک درس یا یک شافه ی علمی . مانند ( فیزیک – شیمی – ریاضی – دینی – ادبیات – نرم افزار – سفت افزار – اقتصاد – روان شناسی و … )

ثبت نام ساده : ثبت نامی ویژه ی دانش آموزان که فاقد شماره همراه هستند . در این مالت برفی امکانات سایت برای عضو غیر فعال است.

ثبت نام کامل : ثبت نامی با کلیه ی امکانات سایت

تیکت : نامه هایی که بین عضو و آکادمی رد و بدل می شود . این نامه ها شامل طرع سوال یا درفواست پشتیبانی و رفع نقص و ... می باشد.

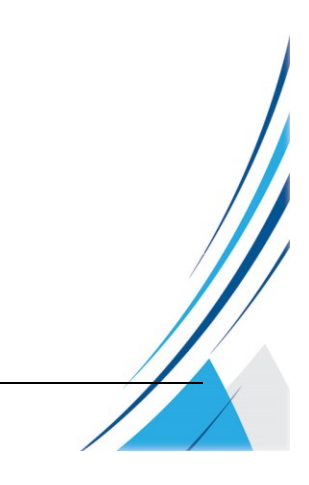

@2080ir
 www.2080.ir
 info@2080.ir

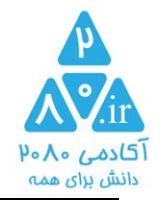

مراعل کامل ثبت نام و ورود دوره درسی (ویژه مدرسین)

### ثبت نام :

ورود به آدرس 2080.ir

|                                                       |                                                                         | No A . 1 151                                                                          |                                     |                                                              |                                                          |                                                        |                                                    |
|-------------------------------------------------------|-------------------------------------------------------------------------|---------------------------------------------------------------------------------------|-------------------------------------|--------------------------------------------------------------|----------------------------------------------------------|--------------------------------------------------------|----------------------------------------------------|
|                                                       |                                                                         |                                                                                       |                                     |                                                              |                                                          |                                                        |                                                    |
| ه به بهترین و هوشمندانه ترین روش ممکن<br>ارانه دهند   | :ر آگادمی «۴۰۸، سعی بر این است ک<br>ود تا تولیدات فود را به مفاطبان فود | گادمی ۴۰۸۰ فدمات فود را آغاز گرده است<br>«رت رایگان در افتیار مدرسان مفتره قرارداده ش | بوزشی مماری ، آ5<br>د و معیطی به صو | ت اعتلای قدمات آه<br>ی نیازها برآورده شو                     | فداوند متعال و در مه<br>۱. اع                            | با استعانت از                                          |                                                    |
|                                                       |                                                                         |                                                                                       |                                     |                                                              |                                                          |                                                        |                                                    |
|                                                       |                                                                         |                                                                                       |                                     |                                                              |                                                          |                                                        |                                                    |
|                                                       |                                                                         |                                                                                       |                                     |                                                              |                                                          |                                                        |                                                    |
|                                                       |                                                                         | ى                                                                                     |                                     |                                                              |                                                          |                                                        |                                                    |
|                                                       |                                                                         | -                                                                                     |                                     |                                                              |                                                          |                                                        |                                                    |
|                                                       |                                                                         |                                                                                       |                                     |                                                              |                                                          |                                                        |                                                    |
|                                                       |                                                                         |                                                                                       |                                     |                                                              |                                                          |                                                        | -                                                  |
| سېد غرېد                                              | دور های من تیکت                                                         | مديريت درس ما (امتمان مدرسين                                                          | يروفايل                             | قوانين توليد                                                 | دعوت به همگاری                                           | تغيير رمز                                              | آگادمی ۴۰۸۰                                        |
| سبدغريد                                               | دور های من تیکت                                                         | مديريت درس ما رامتمای مدرسين                                                          | پروفایل                             | قوانیه تولید<br>۲ برای همه                                   | صوت به ممکاری<br>زن <b>شی با گیفی</b> ت                  | تغییر رمز<br>۲۰ <b>۸۰ ، آم</b> ور                      | آکادمی ۲۰۸۰<br>آ <mark>کادمی</mark>                |
| سديور<br>فقط ه 4 و ه <b>۸</b>                         | دور های من<br>به های من<br>بو های من                                    | مديريت درس عا (اهتمال مدرسين                                                          | پروفایل<br>تادمیک                   | قوانیه تولید<br>۲ <b>برای همه</b><br>۱۰ دانشگاهی و آآ        | حوت به ممکاری<br>ز <b>نشی با گیفیت</b><br>مصی ارتقا شغلی | تغییر رمز<br>ه <b>۸ ه ۷ ، آمور</b><br>های آنلاین و تفد | آکادمی ۲۰۸۰<br><mark>آگادمی</mark><br>ارائه ی دوره |
| <b>Xo° bo Pue</b> eeeeeeeeeeeeeeeeeeeeeeeeeeeeeeeeeee | ډو های می توکت<br>ه\م γ م :                                             | مدیریت درس ما (اعتمال مدرسین                                                          | پروفایل<br>نادمیک                   | قوانی <i>ن</i> تونید<br>۲ <b>برای همه</b><br>۱ دانشگاهی و آآ | حوت به ممکاری<br>(ن <b>شی با کیفیت</b><br>مصی ارتقا شغلی | تغییر (مز<br>ه <b>۲۰۸۰ ، آمر</b> ا<br>های آنلاین و تفد | آکادمی ۴۰۸۰<br><mark>آکادمی</mark><br>ارانه ی دوره |

اگر گزینه ی ثبت نام مشاهده نشد ؛

مانند شکل زیر ابتدا بر روی دکمه فروج کلیک کنید و بعد دکمه ی ثبت نام را بزنید

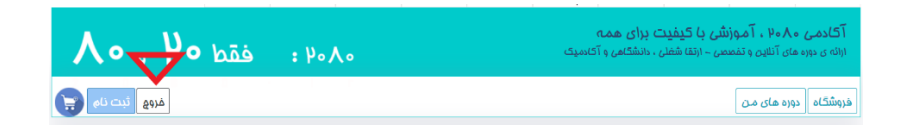

۱– گزینه ی ثبت نام کامل را انتفاب کنید (گزینه ی ثبت نام ساده ویژه ی دانش آموزانی است که شماره همراه یا آدرس ایمیل ندارند)

| @2080ir                     | ته کلی<br>تو به عارس<br>امز وبعد<br>رمز مناقله کارتکر<br>کترا امز وبعد<br>کد ما<br>بدد ما رفعی<br>اید ما رفعی | دو کمان<br>دو رم مناسبی<br>مردوبد<br>تکرار ما دمید<br>شمیم مجایل<br>شروع به ۲۰<br>آوی |
|-----------------------------|----------------------------------------------------------------------------------------------------|---------------------------------------------------------------------------------------|
| www.2080.ir<br>info@2080.ir | 2                                                                                                    |                                                                                       |

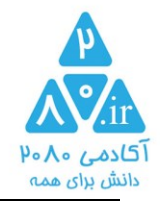

نکته : با کلیک بر روی دکمه ی زیر بین دو مالت ثبت نام ساده و ثبت نام کامل انتفاب کنید

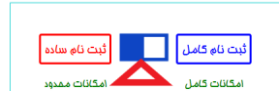

در هنگاه ثبت ناه به پیاه های قرمز رنگ سیسته مبنی بر ایراد در مقادیر ورودی توجه کنید

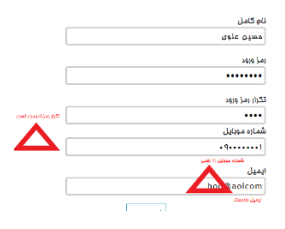

## ۹- بعد از ثبت نام طبق شکل زیر

| تمایل به مشاهده دوره<br>های موجود دارید<br>میشآ آشین | فقط مل و مر | اکامی ۸۰۸۰ قلیر (برا عود به مکان فانین نه<br>آگادمی ۸۰۸۰ میلیر<br>ازانه ی دوره عای آنایی و تفعمی - ارتفا شغلی ، دانشگن<br>ازانه ی دوره عای آنایی و تفعمی - ارتفا شغلی ، دانشگن<br>ازانه ی دوره عای می<br>از بین میلیر ایمان امما ، دانه ای سال شد است که<br>از میلیر ایمان امما ، دانه ای سال شد است که<br>از میلیر ایمان امما ، دانه ای سال شد است که<br>از میلیر ایمان امما ، دانه ای سال شد است که<br>از میلیر ایمان ایمان ایمان ایمان ایمان ایمان ایمان ایمان ایمان ایمان ایمان ایمان ایمان ایمان ایمان ایمان ایمان ایمان ایمان ایمان ایمان<br>از میلیر ایمان ایمان ا | yesy<br>trans                                 |
|------------------------------------------------------|-------------|----------------------------------------------------------------------------------------------------|-----------------------------------------------|
|                                                      |             | برای عقبویت در غیرنامه ایمیل غود را بارد کنید<br>کی کی ایک<br>کی کی برای                                                                                                    | ایمیل کنید نشده<br>شماره معراد کنید نشده<br>س |

کد پیامک شده را در کادر ۱ وارد کنید تا شماره شما تایید گردد

در صورت عدم دریافت کد ، به کمک کادر ۲ مجددا کد برای شما پیامک می شود

تا زمان عدم تایید شماره همراه و آدرس ایمیل ، اطلاعات کادر ۳ برای شما نمایش داده می شود

برای تایید ایمیل فود ، کافی است بر روی متن ایمیلی که به آدرس شما ارسال شده کلیک کنید

برای ورود به پروفایل و ادامه ی مراعل بر روی دکمه کادر ۴ کلیک کنید

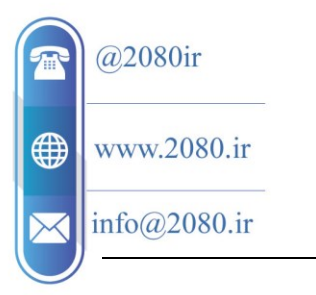

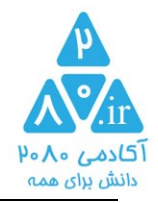

۳- در قسمت پروفایل وارد گزینه ی تکمیلی اعضا بشوید

|              | سبد غريد    | ٽيئت        | دور های من | راهنمای مدرسین     | مديريت ممتوا | پروفایل            | قوانين توليد | دعوت به همگاری                                 | تغيير رمز                             | فروشگاه                                      | آگادمی ۲۰۸۰                          |
|--------------|-------------|-------------|------------|--------------------|--------------|--------------------|--------------|------------------------------------------------|---------------------------------------|----------------------------------------------|--------------------------------------|
|              | ٨٥,         | h° P        | ،۴۰ : فة   | ٨٠                 | ,            |                    | اسیک         | <b>ت برای همه</b><br>لی ، دانشگاهی و آک        | ز <b>شی با گیفی</b><br>سی - ارتقا شغا | <b>۸۰۹ ، آموز</b><br>ای آنلای <i>ن</i> و تفط | <b>آکادمی مر</b><br>ارانه ی دوره ها  |
| ئبت نام      | غروج        |             |            |                    |              | ] [                | <u> </u>     |                                                | وليد ممتوا                            | وابق مريد 🛛 ت                                | فروشگاه سر                           |
|              |             |             | 2          | رسال ممِدد کد تایی | h            | ہ موبایل           | تاييد شمار   |                                                | گنید:                                 | شده را اینما وارد                            | لطفا کد پیامک                        |
|              |             |             |            |                    | اهم          | اد                 |              |                                                |                                       |                                              |                                      |
|              |             |             |            |                    |              |                    |              |                                                |                                       |                                              |                                      |
|              | سبد فرید    | تيئت        | دور های من | راهنمای مدرسین     | مديريت ممتوا | يروفايل            | قوانين توليد | دعوت به همگاری                                 | تغيير رمز                             | فروشگاه                                      | گادمی ۲۰۸۰                           |
|              | 0,          | قط <b>ہ</b> | / ۲۰ : ف   | <b>\</b> •         |              |                    | لم الم       | <mark>ت برای</mark> همه<br>لی ، دانشهٔ می و آه | ُ <b>شی با کیفی</b><br>سی - ارتقا شفا | <b>۸ ۰۰ ، آموز</b><br>ی آنلای <i>ن</i> و تفص | <b>آگادمی ۱۰</b><br>ارائه ی دوره ها: |
| ہے ثبت نام 🗧 | <u>مروع</u> |             |            |                    |              |                    |              |                                                | وليد ممتوا                            | ابق غرید 🛛 تر                                | نروشگاه سو                           |
|              |             | 0           | يزى تيكن   | گزارش وار          | گزارش فروش   | یون<br>پریت درس ها | ليفوا        | ايە تىگمىلى                                    | ی<br>اطلاعات پ                        | ی<br>تغییر رمز                               | کی<br>صفمہ ی اول                     |

۲- در منوی پروفایل وارد گزینه ی اطلاعات تکمیلی شده و موارد را تکمیل کنید . (تکمیل موارد زیر ضروری است )

مدرک تمصیلی : در بفش معرفی مدرس هر دوره ، برای عموم مفاطبان نمایش داده می شود

تصویر پروفایل مدرس: در بخش رزومه مدرس ، برای مفاطبان نمایش داده می شود.

استایل تصویر پروفایل استاندارد فاصی ندارد و صرف رعایت پوشش مناسب کفایت می کند.

مجم تصوير ارسال شده بايد بين ۵۰ تا ۵۰۰ كيلو بايت باشد. سيستم تصاوير غارم از اين ممدوده را قبول نمى كند.

معرفی و شعار تبل<u>ی</u>غی:

در صورت تکمیل در بفش معرفی مدرس هر دوره ، برای عموم مفاطبان نمایش داده می شود.

معرفی یا رزومه یا شعار تبلیغی مناسب می تواند باعث استقبال و فروش بیشتر دوره های شما شود.

رزومه یا شعار تبلیغی مداکثر ۲۰۰۰ کاراکتر باشد .

جهت تهیه شعار تبلیغی بهتر است از "فونت هما" استفاده کنید

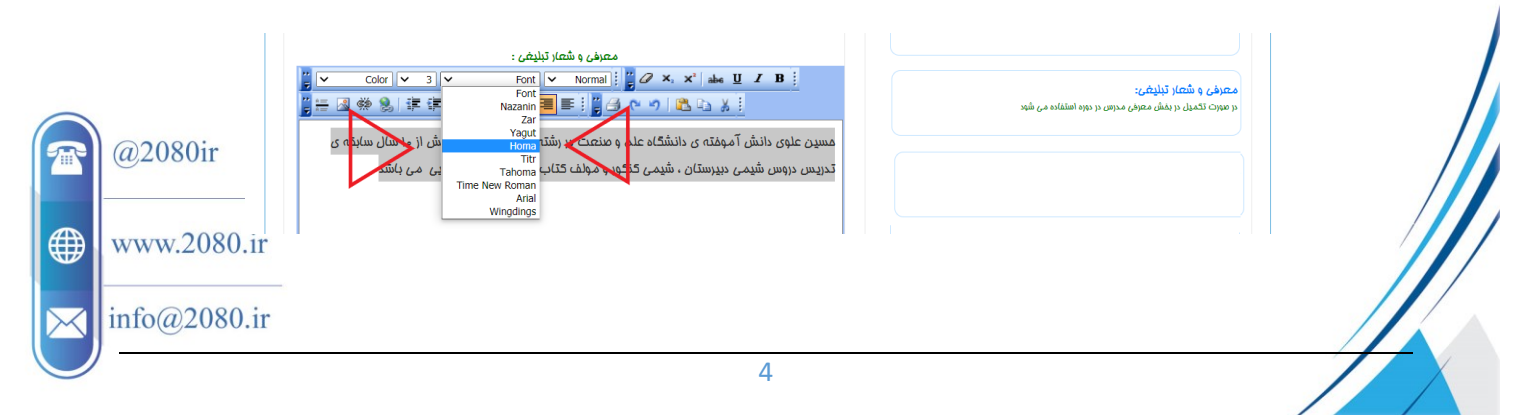

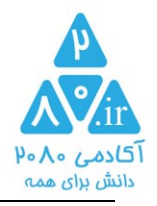

ارسال مورد زیر تا قبل از واریز اولین سهم فروش به مساب مدرس ضروری نیست .

تلفن منزل: ممرمانه و فقط در افتیار آکادمی ۲۰۸۰ جهت تماس های ضروری

شماره ۱۶ رقمی کارت بانکی : ممرمانه و فقط جهت واریز سهم فروش مدرس .

الزاما كارت بايد به نام مدرس باشد . از واريز مبلغ در كارت ساير افراد معرفی شده معذوريم.

تصویر کارت ملی : جهت امراز هویت مدرس ، ممرمانه و در اغتیار آکادمی می باشد.

تصویر توافق نامه : توافق نامه بین آکادمی و مدرس می باشد . ممرمانه و در اغتیار آکادمی می باشد.

نموه تهیه تصویر توافق نامه :

مدرس متن زیر را در یک برگه A4 دست نویس و یا تایپ کرده و در دست فود از آن تصویر سلفی می گیرد.

متن توافق نامه :

قوانین آکادمی ۲۰۸۰ که در لینک آن در بالای صفمات ، بخش (قوانین تولید) می باشد مطالعه و مورد تایید اینمانب

می باشد .

نام و نام خانوادگی :

تاريغ و امضا:

کارت ملی غود را در این ممل بچسبانید

@2080ir www.2080.ir info@2080.ir

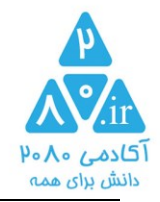

نموه سلفی گرفتن از متن توافق نامه :

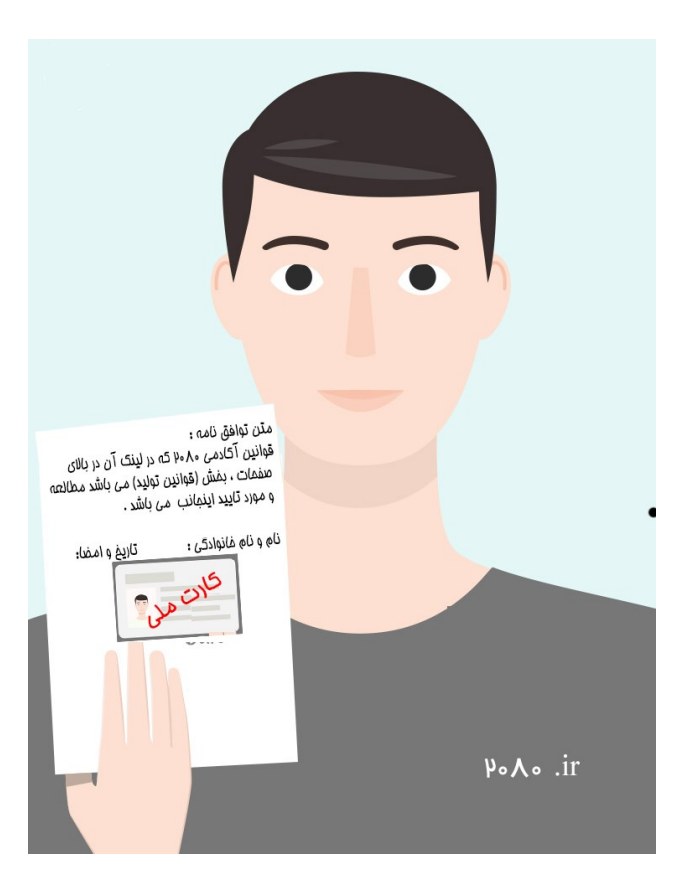

تصاویر پروفایل ، کارت ملی و سلفی توافق نامه را در صفمه ی "تکمیلی اعضا" آ پلود کنید

0

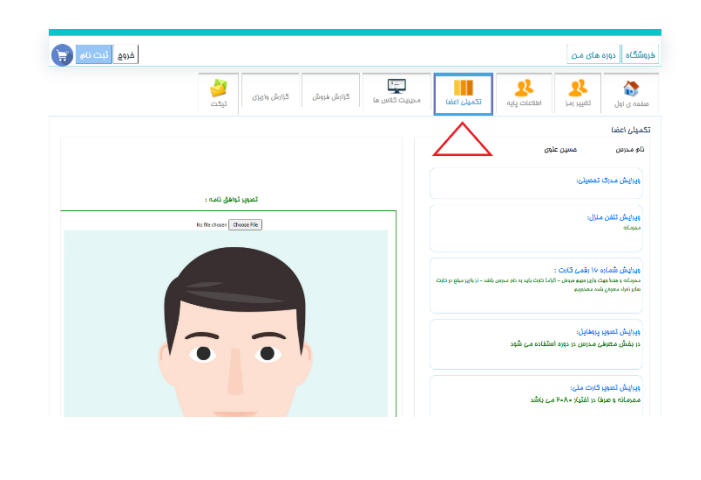

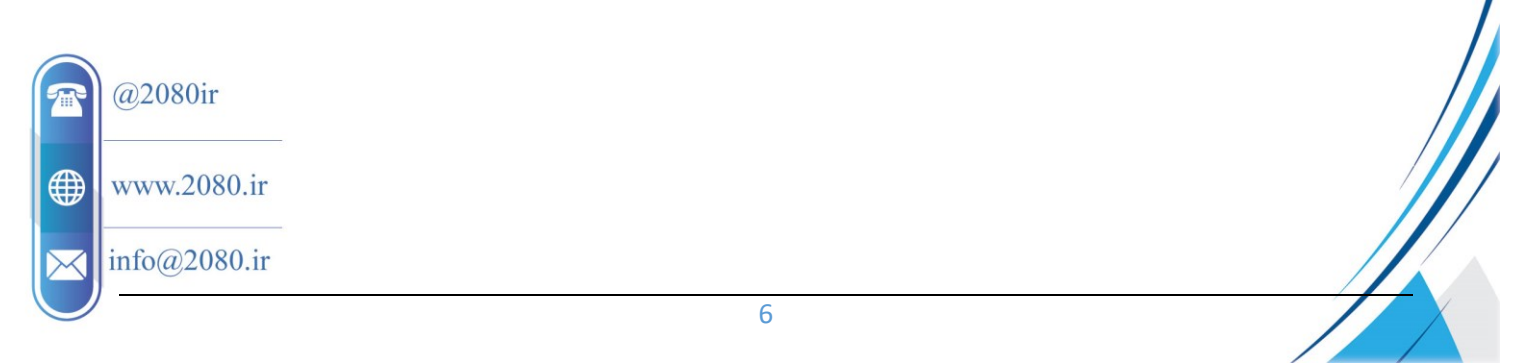

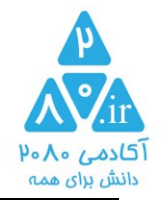

۵- ایماد ممتوای جدید ، ویرایش ممتواهای موجود :

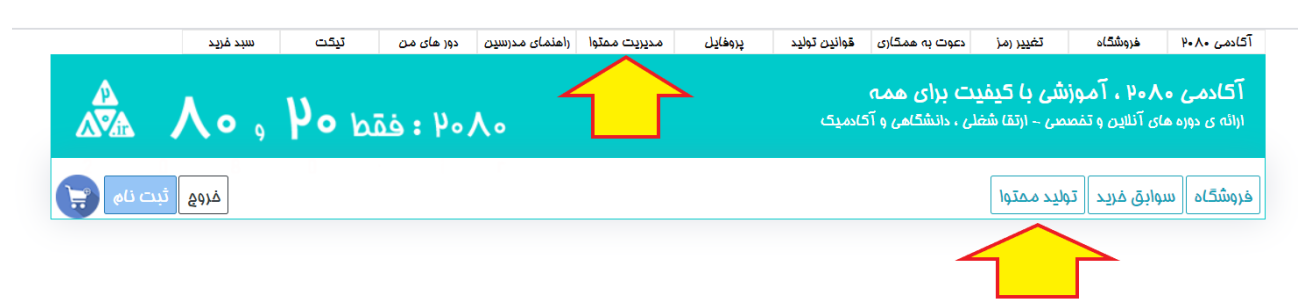

بر روی گزینه ی "تولید ممتوا" کلیک کنید

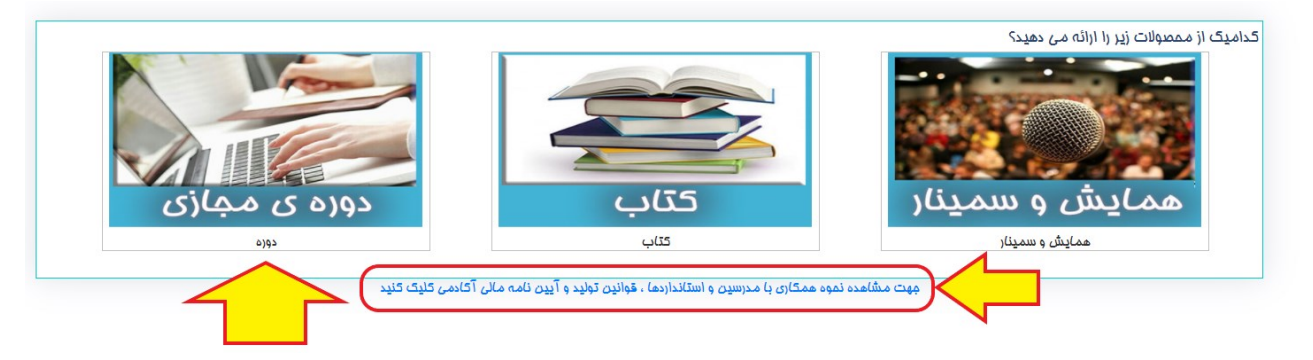

وارد گزینه ی دوره ی مجازی شوید

تومه : برای معرفی همایش و سمینار و یا کتاب ، قبلا به صورت تلفنی (۹۰۱۷۸۲۸۷۸۹۰) و یا تیکت با پشتیبانی آکادمی هماهنگ نمایید.

برای ایماد یک دوره درسی ، مرامل را تکمیل کنید:

|               | در صورت فعال سازی اطلاعات تا قبل از ۱۳۹۹٬۰۹/۱۴ ، درصد مشارکت با شما ۸۰٪ از سود فروش<br>فواهد بود ، مهت اطلاعات بیشتر کلیک کنید |      | دوره های شما<br>دوره مِدید |  |
|---------------|----------------------------------------------------------------------------------------------------|------|----------------------------|--|
| @2080ir       |                                                                                                    |      |                            |  |
| www.2080.ir   | r                                                                                                    |      |                            |  |
| jinfo@2080.ii | r<br>7                                                                                                    | <br> |                            |  |

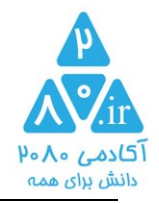

### مرحله ی ۱ : ورود نام دوره :

| /https://₽=∧=jr                         | آدرس اقتصاص دوره شما ، مهت معرفی به دیگران<br>                                               | نام دوره<br>کې ويرايشان کام دوره | دوره های شما<br>دوره جدید |
|-----------------------------------------|----------------------------------------------------------------------------------------------|----------------------------------|---------------------------|
| ₽= <b>A</b> =. <b>i</b> ſ/              | ٥٩                                                                                           | فایل ملسہ ما                     |                           |
| ـشارکت با شما ۸۰٪ از سود فروش<br>ک کنید | در صورت فعال سازی اطلاعات تا قبل از ۹/۹/۹ -۱۳۹۹ ، درصد ،<br>فواهد بود . مهت اطلاعات بیشتر کا |                                  |                           |
| Ş                                       | تکمیل بفش زیر در کمای صفمه ی عرضه ی ممتوای شما تاثیر دارد                                    |                                  |                           |
|                                         | نام دوره<br>معتوا با این نام در آگادم<br>نام را یک عنوان میزاب و با معنی انتخاب کنید         |                                  |                           |
|                                         | ذغيره                                                                                        | •                                |                           |

ناه دوره را یک عنوان جذاب و با معنی انتماب کنید

ناه دوره به نموی توضیع ممتویات دوره باشد این ناه را تک واژه ای مثلا ( فیزیک – شیمی یا ...) انتفاب نکنید

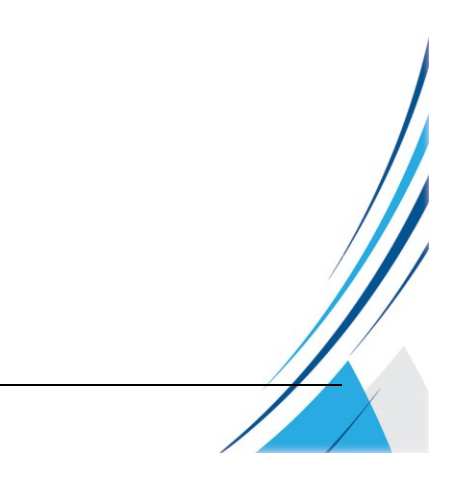

@2080ir

() www.2080.ir

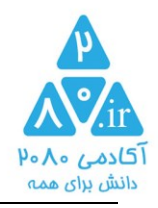

مرمله ی ۲: تعریف جلسات آموزشی:

| https://٧-٨ir/₩4                             | آدرس افتصاصی دوره شما ، جهت معرفی به دیگران                                              | نکات طلایی فیزیک<br>دوره فعال ندست                       | دورہ ھای سما<br>ت طلایی فیزیک    |
|----------------------------------------------|------------------------------------------------------------------------------------------|----------------------------------------------------------|----------------------------------|
| μ«Υ«' <u>ι</u> ι\πλ                          | ليه                                                                                      |                                                          |                                  |
| : مشارکت با شما ۸۰٪ از سود فروش<br>کلیک کنید | در صورت فعال سازی اطلاعات تا قبل از ۱۳۹۹٬۰۹/۱۴ ، درصد<br>فواهد بود . مهت اطلاعات بیشتر ت | فایل بلسہ ما                                             | h°X                              |
| Ş                                            | تکمیل بفش زیر در کمای صفمه ی عرضه ی ممتوای شما تاثیر دارد                                |                                                          | تكمیل تنظیمات دوره<br>د016 ۵.444 |
|                                              | نم ملسه<br>  عنوانی انتفاب گنید                                                          | ور منظيمات بيشريته                                       |                                  |
|                                              | مزینہ جلسہ یا مؤنہ 🗸<br>یا مؤنہ<br>(پیگان ماری ماری م                                    | در مورت ۱۰۰٪ شدن تنظیمات اقدام کنید<br>درفواست فعال سازی |                                  |
| مدت نوع مذف<br>دقيقه فايل فايل               | عنوان فلام - امتيارى                                                                     |                                                          |                                  |

در قسمت ۲ ، سعی کنید برای هر مِلسه نام مناسبی انتماب کنید

در کادر هزینه ی ملسه تعیین کنید این ملسه به چه صورت ارائه شود . پیشنهاد می شود ملسه ی اول را رایگان و سایر ملسات را ه با هزینه اعلام کنید.

در انتهای همین صفمه با توجه به توضیمات که در ادامه غواهد آمد ، می توانید فایل جلسات غود را معرفی کنید

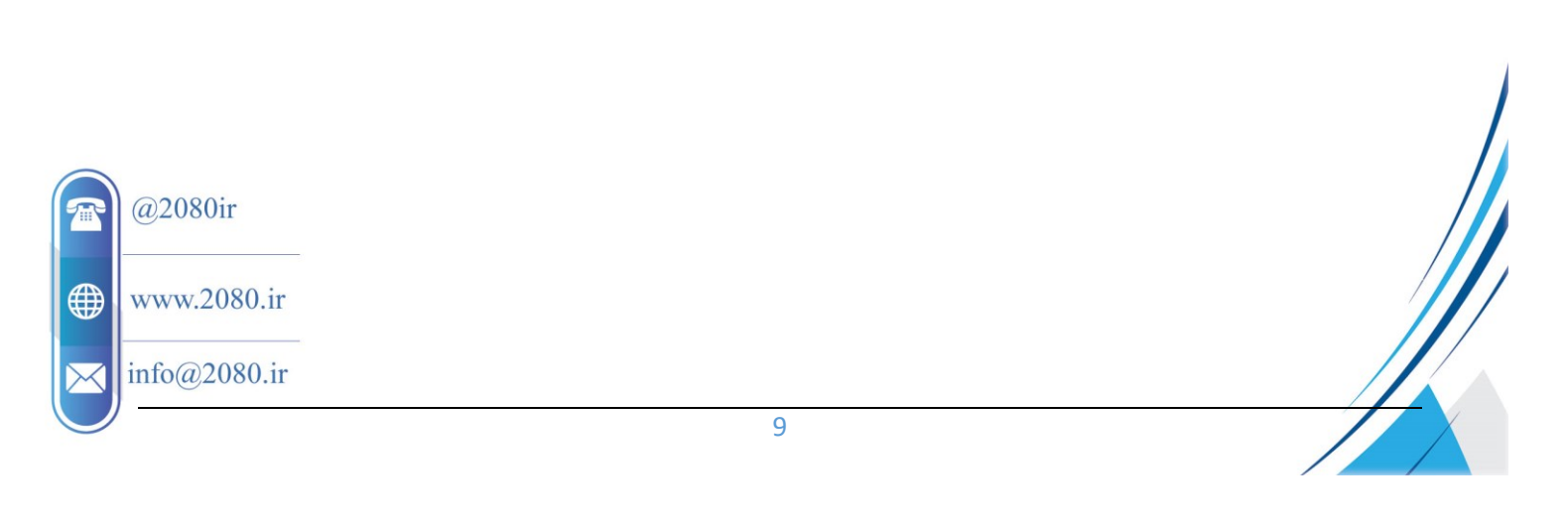

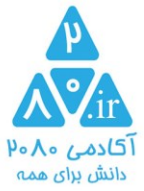

| بلود هایل ، بمش (لینک مستقیم) آنرا در کادر زیر کپی کلید<br>کو کادر زیر کپی تونه ایرانیو اس ایرانیو اس ایرانیو<br>ایران آدرس می<br>ایران آدرس می<br>آدرس می<br>آدرس می<br>آدرس | سال فایل های فیلم ، صدا ، پاورپوینت ، پی دی اف و<br>پت آپلود فایل غود اینما کلیک کنید                           |
|----------------------------------------------------------------------------------------------------|----------------------------------------------------------------------------------------------------|
|                                                                                                    | د از آپلود فایل ، بفش (لینک مستقیم) آنرا در کادر زیر کپی کنید                                                   |
| این آدرس ی<br>میں بیست شدر آدرس فایل آیادہ شدہ<br>میں پیست شدر آدرس فایل آیادہ شدہ                                                                                                    | لېد على و اول درېره ما غرابط لېد على اور لېدو تعلى يا ما<br>Picax.ir                                            |
| و این آ درس می<br>الاید بود بود<br>الاید بود کادر زیر رکیدی پیست شود<br>الاید بود کادر زیر رکیدی پیست شود<br>الاید بود بود ماور ایر رکیدی بیست شود<br>الاید بود ماور ایر رکیدی بیست شود                                                                                                    | این آدرس سے                                                                                                    |
| و این آ درس مر<br>ه این آ درس مر<br>ه این آ درس مر<br>ه این آ درس فابل آیلود شده<br>ه این آ درس فابل آیلود شده                                                                                                    | lades/benevidendearfinaue/bit                                                                                   |
| و بین برس می<br>ها ها به این از در س می<br>ها ها ها به این از در س می<br>ها ها ها به این از در س می<br>ها ها ها ها ها ها ها ها ها ها ها ها ها ه                                                                                                    | م این آ دیس                                                                                                    |
| در کادر زیر کردی پیدست شود<br>معدام مربع کردی پیدست شود<br>پیست شدن آدرس فایل آیلود شده                                                                                                    | Мере:/реак.кларкая(4564,20-40, личе: дави да)                                                                   |
| منه ۹۹ مربع منه این آینود شده                                                                                                    | در کادر زیر _ کپی پیست شود                                                                                      |
|                                                                                                    | ییست شدن آدرس فایل آیلود شده                                                                                    |
|                                                                                                    | المناح والمراجع فتنا والمراجع والمراجع فالمراجع المراجع المراجع المراجع المراجع المراجع المراجع المراجع المراجع |
| منتح والمرجع بالمرجع بالمرجع فالمرجع فالمرجع المرجع المرجع المرجع المرجع المرجع المرجع المرجع المرجع المرجع                                                                                                    | ادن فاین ملسه<br>(های) این ملسه                                                                                 |
| دن فایل های مِلسه های دیگر در این بِمَشْ مَودداری کنید<br>های) این مِلسه                                                                                                    | اینترنت قرار داده و آدرس                                                                                        |
| دن خایل های ملسه های دیگر در این بفش فودداری کنید<br>های) این ملسه<br>اینترنت قرار داده و آدرس                                                                                                    | اینترنت قرار داده و آدرس                                                                                        |
| ن فایل های ملسه های دیگر در این بمش خودداری گنید<br>های این ملسه<br>اینترنت قرار داده و آدرس<br>اینترنت قرار داده و آدرس                                                                                                    | اینترنت قرار داده و آدرس                                                                                        |
| <mark>ن خایل های ملسه های دیگر در این بمش مودداری کنید</mark><br>های) این ملسه<br>اینترنت قرار داده و آدرس<br>اینترنت قرار داده و آدرس<br>اینترنت قرار داده و آدرس                                                                                                    |                                                                                                    |
| ین فایل های ملسه های دیگر در این بمش فودداری کنید<br>های) این ملسه<br>اینترنت قرار داده و آدرس<br>اینترنت قرار داده و آدرس<br>اینترنت قرار داده و آدرس                                                                                                    | 2) 2 1 9 1 2 1 2 1 2 1 2 1 2 1 2 1 2 1 2 1                                                                      |

توجه: ابتدا فایل ها را در اینترنت قرار دهید ، سپس در کادرهای فوق "آدرس" فایل های ( کلیپ ، پی دی اف یا ... ) را درج کنید

توجه : اگر جلسه ی شما همزمان شامل فیلم ، پاورپویت ، صدا ، پی دی اف و … می باشد ، تک تک آنها را ارسال کنید

در این بخش فقط فایل های همین جلسه که در مال تعریف آن هستید را ارسال کنید و از قرار دادن فایل های جلسه های دیگر فودداری کنید.

در صورتی که فایل شما در اینترنت قرار دارد ( مثلا یوتیوب یا آ پارات و … ) کافی است لینک آ نها در کادر قرار داده شود

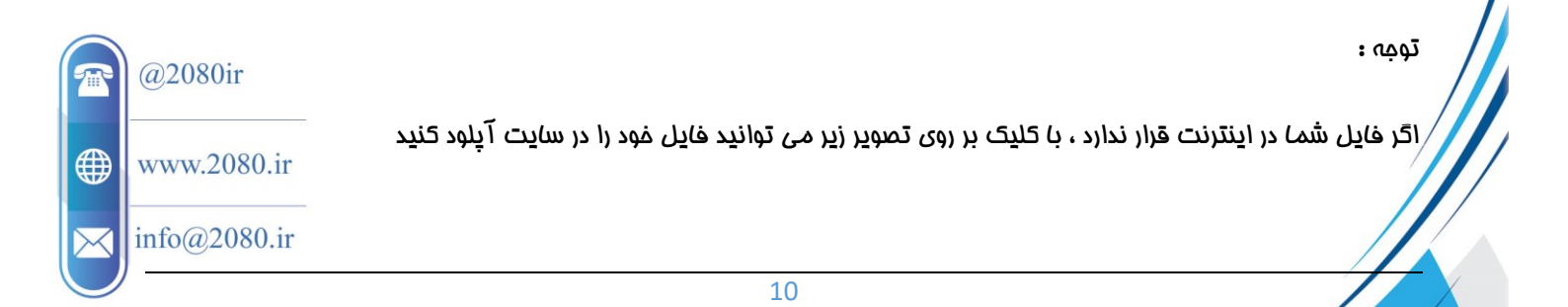

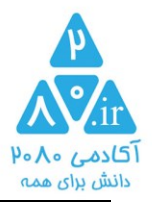

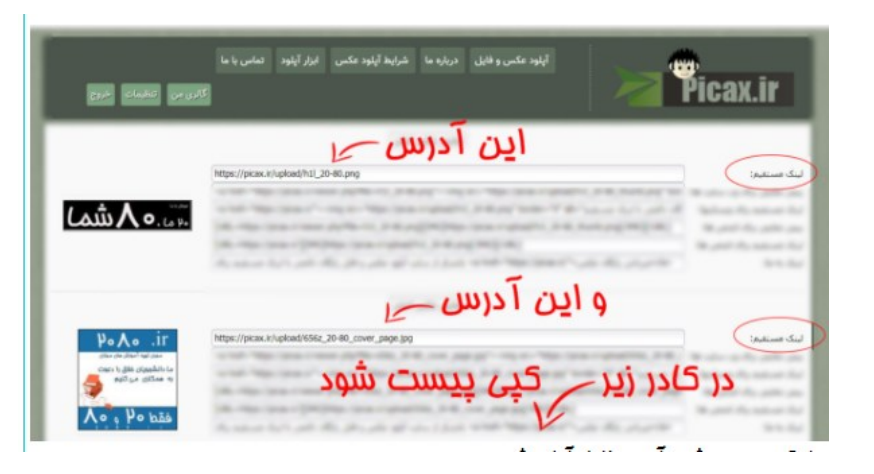

# و آدرس فایل ها را در کادر های زیر کپی پیست کنید

|             | ا درس فایل (های) این مِلسه |
|-------------|----------------------------|
| داده و آدرد | هایل را در اینترنت قرار    |
| داده و آدرد | فایل را در اینترنت قرار    |
| داده و آدرد | هایل را در اینترنت قرار    |
| داده و آدرد | هایل را در اینترنت قرار    |
| داده و آدرد | هایل را در اینترنت قرار    |

#### : രക്ക

اگر فایل شما در آپارات باشد ، آپارات نام و آدرس فایل ها را بر روی فیلم درج می کند و باعث شده مفاطبان مستقیما به آپارات برای دانلود فایل های شما مراجعه نمایند

پیشنهاد اکید آکادمی ۲۰۸۰ این است که فایل های غود را ممدد در این بفش آپلود کنید تا آرم آپارات بر روی آن نباشد

ضمنا توصیه آکادمی بر این است که متما فایل های دوره ی غود را که به صورت رایگان معرفی نکرده اید از روی آ پارات مذف کنید.

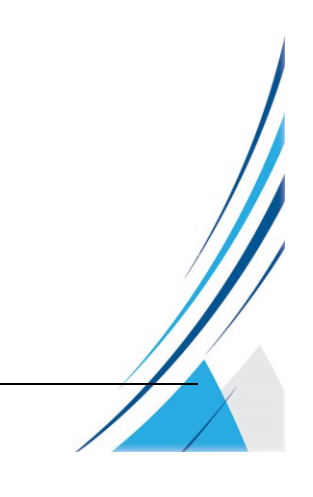

@2080ir @www.2080.ir info@2080.ir

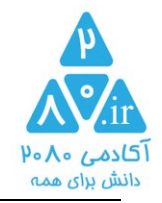

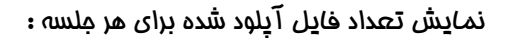

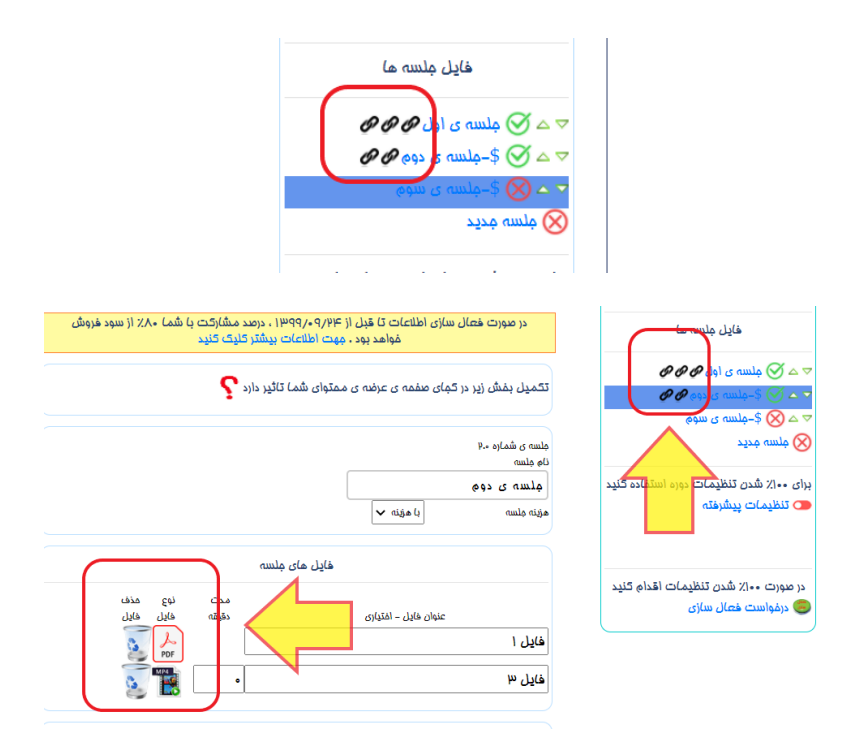

تعداد فایل های آ پلود شده برای هر جلسه به کمک نماد 🐓 در مقابل نام جلسه مشاهده می شود

جلسات فاقد فایل ، کامل شده به مساب نمی آیند.

نمایش رایگان یا با هزینه بودن هر ملسه :

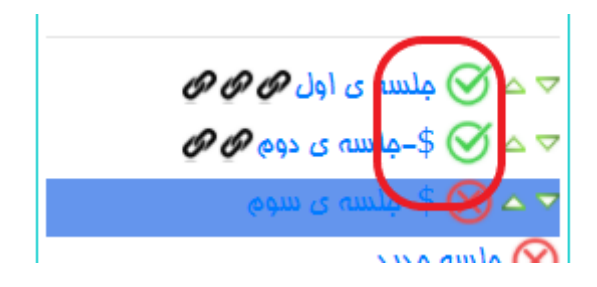

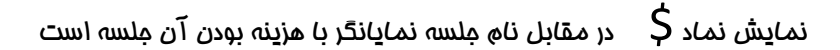

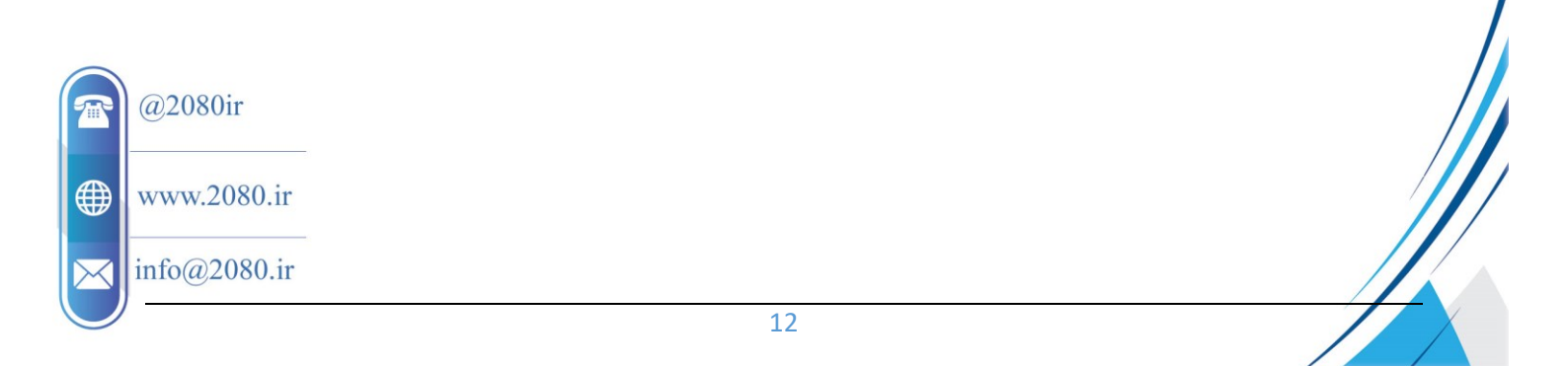

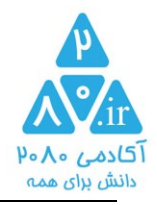

## نمایش میزان پیشرفت تنظیمات هر دوره :

| https://P+A+Jr/P+                         | آدرس امّتمامی دویه شما ، جهت معرفی به دیگران<br>                                       | نگات طلایی فیزیگ<br>دوره فعال نیست      | دوره های شما<br><del>نشان طنایی فیزیش</del> |
|-------------------------------------------|----------------------------------------------------------------------------------------|-----------------------------------------|---------------------------------------------|
| ₩~A~Jr/₩¢                                 | ų į                                                                                    | ی ویرانیش تنم دوره                      | ۵۷Z                                         |
| مشارکت با شما ۸۰٪ از سود فروش<br>یِک کلید | در صورت فمال سازی اطلاعات کا قبل از ۹/۹۶-۱۳۹۹، درصد<br>فواهد بود . مهت اطلاعات بیشتر گ | فایل جلسہ عا                            |                                             |
| ?                                         | تکمیل بفش زیر در کمای عفمہ ی عرفتہ ی ممتوای شما تائیر دارد                             |                                         | ىقدار ئىتمەل ئنظىمات دەرە<br>دۇرە ئېدىد     |
|                                           | ملسه ی شماره ۲۰۰۰<br>نام ملسه                                                          | 🗢 کے 🊫 \$–مِلسہ ی مِهارم 🔗<br>ماسہ مدید |                                             |

توجه : نمودار پیشرفت تنظیمات هر دوره هیچِگاه ۱۰۰٪ نمی شود ، مگر اینکه قسمت تنظیمات پیشرفته دوره را تکمیل کنید.

بخش تنظيمات پيشرفته دوره :

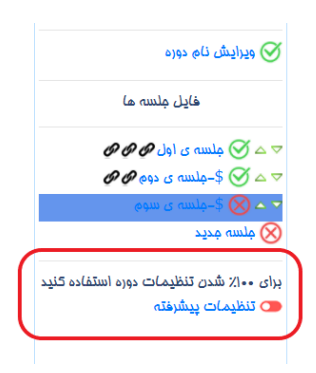

بعد از کلیک بر روی تنظیمات پیشرفته ، منوی تنظیمات دوره گزینه های بیشتری را نمایش می دهد

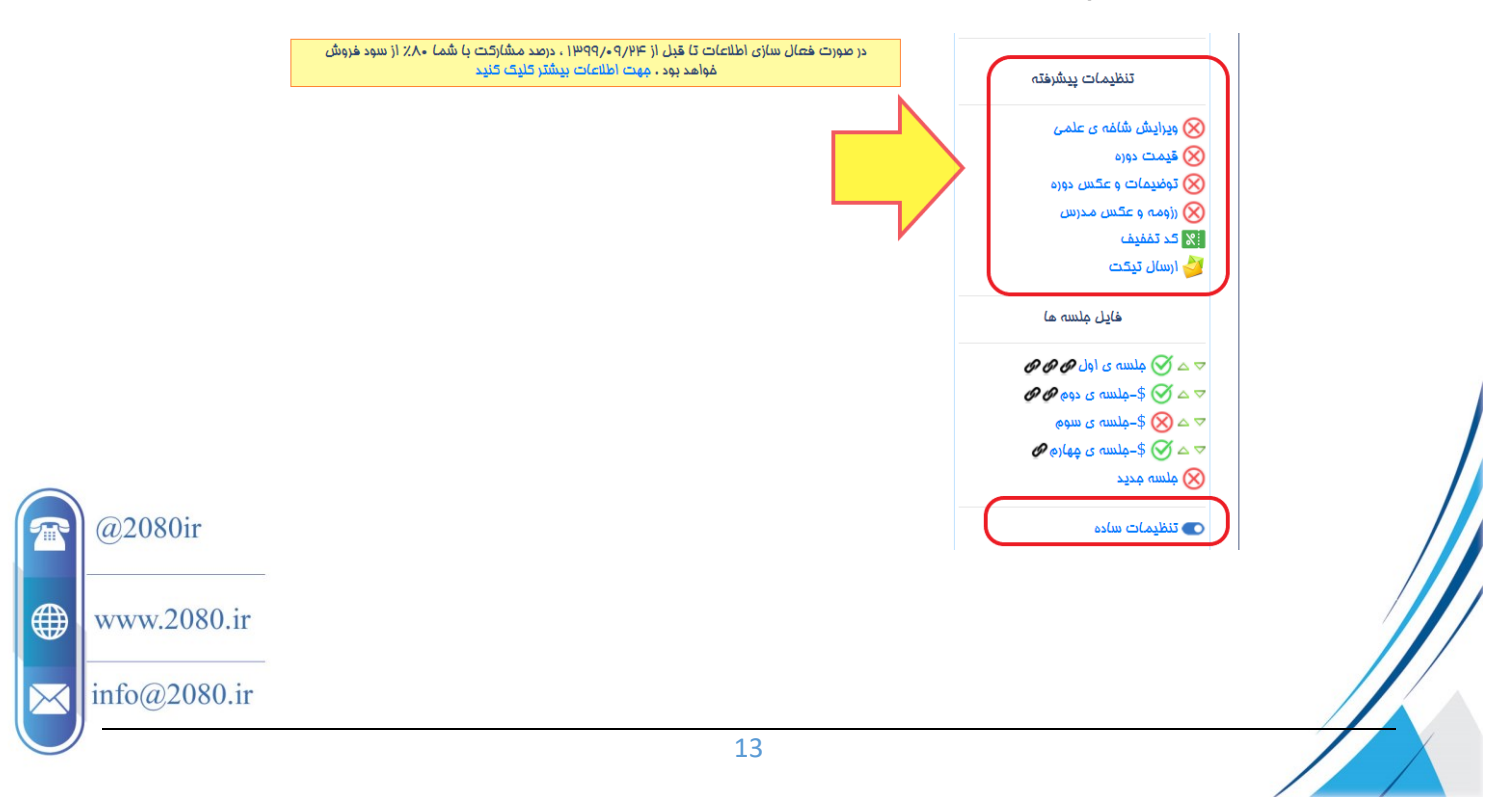

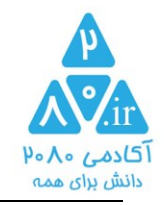

### تنظيم شاخه ی علمی:

|                                                     | ادیبات خارسی<br>اقتصاد                                                                      |          |                                        |                                       |
|-----------------------------------------------------|---------------------------------------------------------------------------------------------|----------|----------------------------------------|---------------------------------------|
| https://w-A-Jir/W-c                                 | انگنیسی<br>کاریغ بت معرفی به دیگران<br>جامعه شناسی                                          | آدرس اذ  | نگات طلایی فیزیگ<br>دوره فعال نیست 🕐   | دورہ مای شما<br>نکات طلایی فیزیک      |
| 9• A+ity 999                                        | مغرافیا<br>دیتن<br>روادالبالس                                                               | لي ہ     | 🖉 ویرایش نام دوره                      |                                       |
| درصد مشارکت با شما ۸۰٪ از سود فروش<br>شتر کلیک کنید | ریاستی<br>(یاهیات للاعات تا قبل ۱۱ عرم/۹۰۹/۹۰/۱۹۹۷<br>(مین شناسی فواهد بود . مهت اطلاعات یا | در صو    | تنظيمات پيشرفته                        | avz                                   |
| ر دارد 🏆                                            | نیست شناسی<br>سفت افزار فمہ ی عرضہ ی ممتوای شما تاڑ<br>شیمی                                 | تكميل بم | 🛞 ویرایش شاغه ی علمی<br>🙃 خست بورو     | مقدار تکمیل تنظیمات دوره<br>دوره ضدید |
|                                                     | عربی<br>علوی<br>علوہ (متماعی                                                                |          | کونیمات و عکس دوره<br>(زومه و عکس مدرس |                                       |
| (                                                   | مستاریک<br>منبقه می منبقه می منبع<br>ما منبقه می منبع منبع منبع                             |          | 🔀 کد تمفیف<br>🥩 ارسال تیکت             |                                       |
|                                                     | _متفرقه                                                                                     |          | فایل ملسہ عا                           |                                       |
|                                                     | مثلا ریاضی – شیمی – ادبیات – روانشانسی – هنز – – داستان                                     | U        |                                        |                                       |
|                                                     | ترممه انگلیسی<br>other                                                                      |          |                                        |                                       |
|                                                     |                                                                                             | _        | 🚫 ملسه مدید                            |                                       |
|                                                     | ذفيره ناص شافه علمى                                                                         | )        | 🜑 تنظیمات سادہ                         |                                       |

شافه ی عملی ، مانند ( فیزیک – ریاضی – ادبیات – زیست شناسی – نرم افزار – زمین شناسی و … ) می باشد

در صورتی که نام شافه ی علمی در لیست موجود نباشد ، گزینه ی جدید را کلیک کنید و نام شافه علمی را به فارسی و انگلیسی وارد کنید.

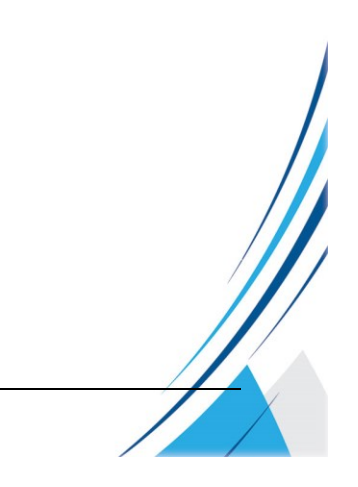

@2080ir

www.2080.ir

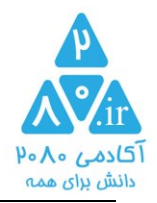

#### قیمت دورہ :

| فواهد بود . مهت اطلاعات بیشتر کلیک کنید                   | تنظيمات پيشرفته                                          |
|-----------------------------------------------------------|----------------------------------------------------------|
| تکمیل بفش زیر در کمای صفمه ی عرضه ی ممتوای شما تاثیر دارد | ک بورایش شانه را علمی<br>ک گذشت دوره<br>ک تابیه است دوره |
| قیمت ثابت 🗾 قیمت متغییر                                   | کی اودیدات جمعرسی خزد<br>ایک کر تفقیات<br>ایکا کر تفقیات |
| قیمت پیشنهادی فروش • • ملبق نظر مدرس                      | فادِل مِلسه ها                                           |
| تعداد مِلسات 1 تعداد مِلسات – طبق نظر مدرس                | 🗢 🗢 🏈 🏈 🖉 ملسه ی اول                                     |
| دفيره قيمت فروش                                           | マ △ (2) \$ –جلاسه ی دوم Ø Ø マ △ (2) \$ –جلاسه ی سوم      |
|                                                           | 🖉 \$_مِلسە ى مِهارە 🖉                                    |

### نموه قیمت گذاری دوره :

قیمت گذاری ثابت ( مالت پیش فرض ) :

| قيمت متغيير                 | قيمت ثابت          |
|-----------------------------|--------------------|
| بر مسب تومان ~ مسب نظر مدرس | قيمت پيشنهادى فروش |
| تعداد مِلسات ~ مسب نظر مدرس | تعداد فلسات        |

قيمت مد نظر مدرس جهت فروش دوره و تعداد جلسات دوره در اين بفش درج می شود

این اطلاعات در صفمه ی فروش دوره نمایش داده می شود

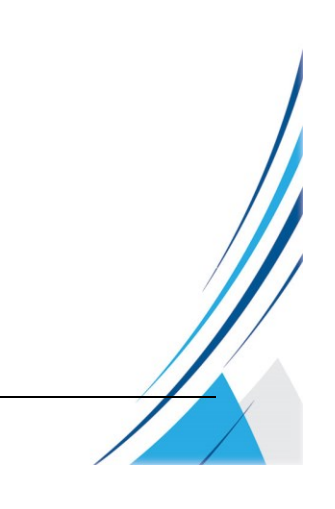

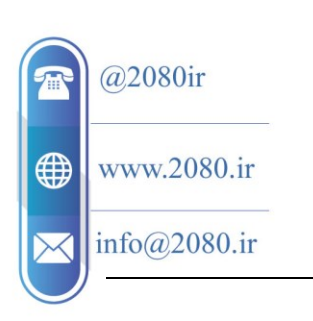

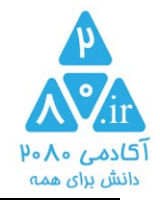

در تعیین قیمت دوره موارد زیر اهمیت دارند :

- میزان شنافته شدن دبیر در عرصه ی آن شافه ی علمی
- نموه نوشتن رزومه یا شعار تبلیغی . ( شعار های غیر واقعی و اغراق آمیز اثرات معکوس در جذب مفاطب دارند)
  - کیفیت بودجه بندی جلسات و نموه تعیین نام مناسب برای کل دوره و نام مناسب برای هر جلسه
    - در افتیار قرار دادن بعضی جلسات دوره به صورت رایگان ، جهت بررسی مفاطبان
      - نو جدید بودن عنوان و ممتوی دوره
    - و کیفیت صدای مدرس ( وضوم صدا از مهم ترین بخش های آموزش مجازی است )
      - کیفیت تصویر برداری
- تعدد دوره های مدرس در آکادمی (هنگام نمایش اطلاعات یک دوره مدرس، سایر دوره های وی نیز توسط سیستم به مفاطب معرفی می شود . هر چه مدرس دوره های متعدد تر در آکادمی داشته باشد ، موجب جلب اعتماد بیشتر مفاطب فواهد بود )
  - کیفیت ممتوی سازی و نموه ارائه ی آموزش مناسب ( مراجعه شود به دوره ی اصول پیاده سازی دوره های ممازی ، موجود در آکادمی ۲۰۸۰ )
  - قیمت گذاری متغییر ( با قیمت گذاری متغییر مفاطب تشویق در فرید سریعتر دوره و قبل از افزایش قیمت دوره فواهد شد )

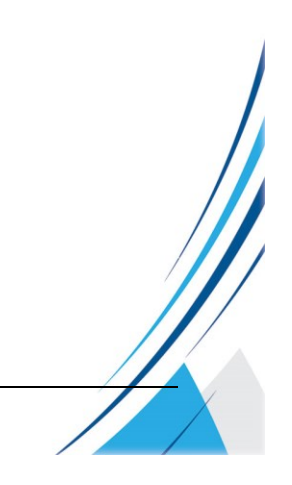

@2080ir

🕀 www.2080.ir

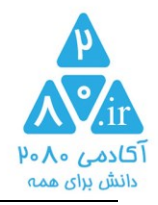

قیمت گذاری متغییر ( موثر در جذب مفاطب ) :

|                       |                           | ¥                            | قيمت متغي                              |                         | قيمت ثابت                          |
|-----------------------|---------------------------|------------------------------|----------------------------------------|-------------------------|------------------------------------|
| ديف ها مقدار بالا     | یده و در س <u>ا</u> یر ره | ان ردیف ایماد ش              | ، ها غالی باشد ،                       | د ، سا <u>بر</u> رديف   | اگر ردیف تاریخ پر باشا             |
|                       |                           |                              | روز به تاریخ بالا                      | ف <b>افز</b> ودن یک     | حیی می سود<br>هر یک d در ردیف تاری |
|                       |                           | <i>پ</i> ر                   | ،,,, ، ، ، ،,,,,,,,,,,,,,,,,,,,,,,,,,, | ے '' و۔<br>بغ افزودن یک | هر یک w در ردیف تاری               |
|                       |                           | Ŋ                            | ، ماہ بہ تاریخ با                      | یے<br>بغ افزودن یک      | هر یک m در ردیف تاری               |
|                       |                           | ע                            | سال به تاريخ با                        | غ افزود <u>ن ی</u> ک    | هر یک y در ردیف تاری               |
|                       |                           | ماند                         | ، ردیف خالی می                         | الی باشد ، آن           | فقط اگر ردیف تاریغ غ               |
| قیمت به توم <i>ان</i> | •                         | تعداد مِنْسَات ارسال شد<br>ر |                                        |                         | تاريخ                              |
| Ļ                     | 10000                     | 1.                           |                                        |                         | 1244/04/01                         |
|                       | 16000                     | ۱۵                           |                                        |                         | 1140/06/10                         |
|                       | ۰۰۰۶/۱۴                   | ۰4                           |                                        |                         | P4/40/06/9P                        |
|                       | 14000                     | ۵۹                           |                                        |                         | 41/V•/PP41                         |
|                       | ۱۸۰۰۰                     | ۵щ                           |                                        |                         | 1mdd>0/h/                          |
|                       | h                         | ۳°                           |                                        |                         | •I\A•\PP#I                         |
|                       |                           |                              |                                        |                         | انتماب تاريغ                       |
|                       |                           |                              |                                        |                         | انتماب تاريغ                       |
|                       |                           |                              |                                        |                         | انتفاب تاريغ                       |
|                       |                           |                              |                                        |                         | انتفاب تاريغ                       |

نموه رشد قیمت دوره بر مسب زمان و میزان آپلود کردن دوره های جدید را تعیین می کند

مناسب برای مدرسینی که دوره ی غود را به صورت یکما تولید نمی کنند.

### نکته <u>(یز</u> :

سيستم با تومه به تاريغ و تعداد ملسات درم شده در مدول فوق در هر زمان به صورت فودكار هزينه ى دوره را تعيين مى كند.

ملاک انتفاب سیستم در تعیین هزینه ، رسیدن به تاریغ تعیین شده و جلسات تعیین شده می باشد.

اگر در تاریخ تعیین شده ، هنوز مِلسات وعده داده شده به تعداد مشفص شده در مِدول نرسیده باشد ، سیسته افرین قیمت مِدول متناسب با تعداد مِلسات آپلود شده را به عنوان قیمت دوره انتفاب می کند

| 1         | @2080ir      |
|-----------|--------------|
|           | www.2080.ir  |
| $\bowtie$ | info@2080.ir |

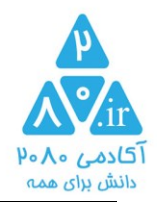

نکته کاربردی :

جهت درم تاريخ ها نكات كاربردى زير را به غاطر داشته باشيد :

ملاک برای پر و غالی بودن هر ردیف ، غالی تاریغ آن ردیف می باشد

اگر ردیف تاریخ پر باشد ، سایر ردیف ها فالی باشد ،آن ردیف ایجاد شده و در مقادیر تعداد و قیمت از ردیف های بالا کپی می شود

برای تغییر رامت تر تاریخ به مای ورود تاریخ ، از علائه d – w- m-y می توانید استفاده کنید

هر یک d در ردیف تاریغ افزودن یک روز به تاریغ بالا

هر یک w در ردیف تاریخ افزودن یک هفته به تاریخ بالا

هر یک m در ردیف تاریخ افزودن یک ماه به تاریخ بالا

هر یک y در ردیف تاریخ افزودن یک سال به تاریخ بالا

فقط اگر ردیف تاریخ غالی باشد ، آن ردیف غالی می ماند

مثال :

|        | قاريغ                        |                                     | تاريغ          |  |
|--------|------------------------------|-------------------------------------|----------------|--|
|        | 10/40/6641                   |                                     | 10/40/09/04/01 |  |
|        | 11000000                     |                                     | ddd            |  |
|        | 11/4°/bbal                   |                                     | w              |  |
|        | 11/V°/bbal                   |                                     | m              |  |
|        | 1•\ <b>\</b> •\PP <b></b> 41 |                                     | www            |  |
|        | 1•\•1\PP#1                   | بعد از ذغیره مِدول تاریغ ها به صورت | mm             |  |
|        | •I/II\PP4I                   | مقابل ذفيرہ می شوند                 | mwdd           |  |
| @2080  | )ir                          | I                                   | I              |  |
| www.2  | 080.ir                       |                                     |                |  |
| info@2 | 2080.ir                      |                                     |                |  |
|        |                              | 18                                  |                |  |

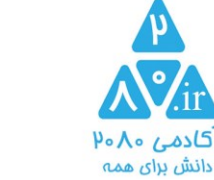

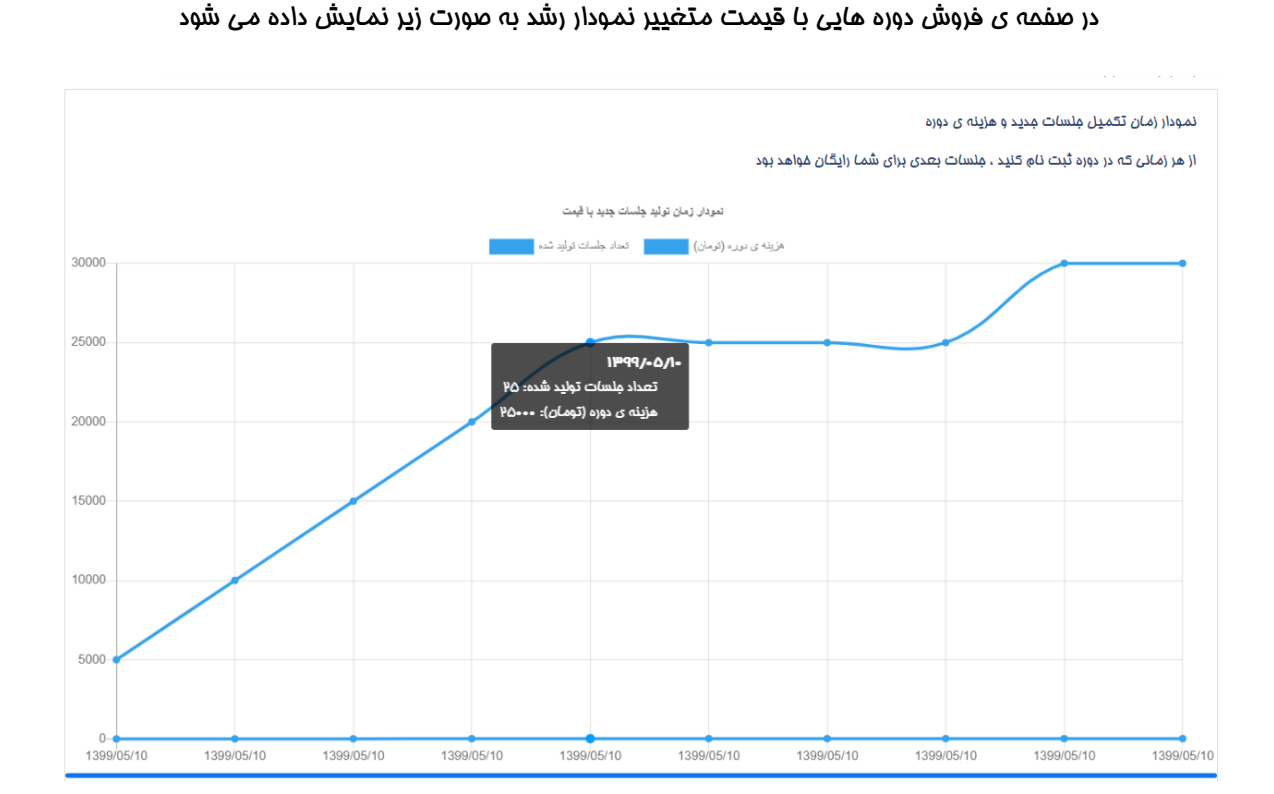

@2080ir () www.2080.ir

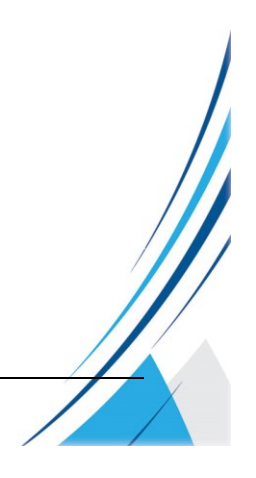

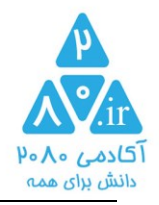

| ا در دهید<br>۱ (سال تیات         | مثلاً آموزش نتات فیزیک یازدهم                    |
|----------------------------------|--------------------------------------------------|
| فايل ملسه ما                     | برای توضیمات غود تصویری مناسب ارسال کنید         |
| ے 🧭 🛷 مِلسہ ی اول <b>Ø Ø Ø</b>   | No file chosen Choose File                       |
| 🛆 🏈 \$ -جلىسە ى دوھ 🖉 🖉          |                                                  |
| ے 🚫 \$– مِلسہ ی سوم              | _ حدف شویر                                       |
| ا جولسہ ی چھارہ 🌮                | مڌن توضيع را کپی پيست يا تايپ کنيد               |
| ) ملسه مدید                      | Color V Size V Font V Paragraph                  |
| تنظيمات ساده                     | ② ×. × <sup>2</sup> abs U I B : □ := □ := □ := □ |
|                                  | (二) (二) (二) (二) (二) (二) (二) (二) (二) (二)          |
| صورت ۱۰۰٪ شدن تنظیمات اقدام کنید |                                                  |
|                                  |                                                  |

تنظیمات دوره شامل موارد زیر می باشد :

عنوان مناسب براى توضيمات دوره ( مثلا : آنچه در اين دوره مى آموزيد – يا : اين دوره مناسب چه كسانى است يا ... )

تصویر دوره : تصویر دوره یک عکس با عرض ۵۰۰ پیکسل و ارتفاع ۳۰۰ پیکسل می باشد. این عکس در صفمه ی فروش دوره نمایش داده می شود.

توضيع دوره : بهترين متن برای توضيع دوره ، طرع درس و طرع اهداف دوره می باشد.

مزیت فرید دوره (جمله ی کوتاه تبلیغی) : این دوره نسبت به دوره های مشابه چه مزیت و برتری دارد. این بفش در کنار قیمت دوره نمایش داده می شود و دقت در تهیه ی ان می تواند به ترغیب مفاطب جهت فرید دوره کمک کند.

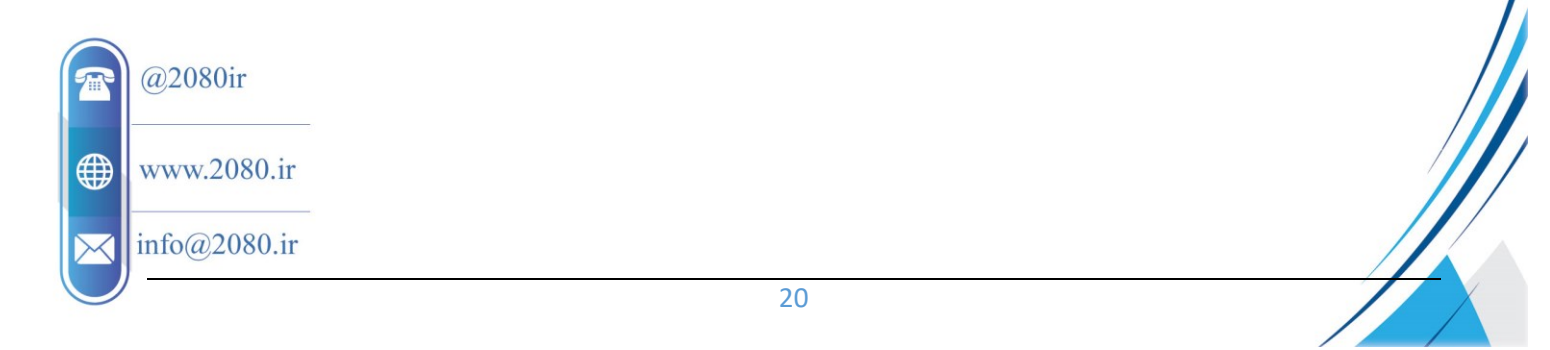

مرمله ی ۲ : تنظیمات دوره :

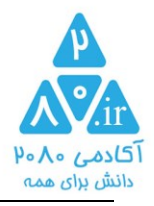

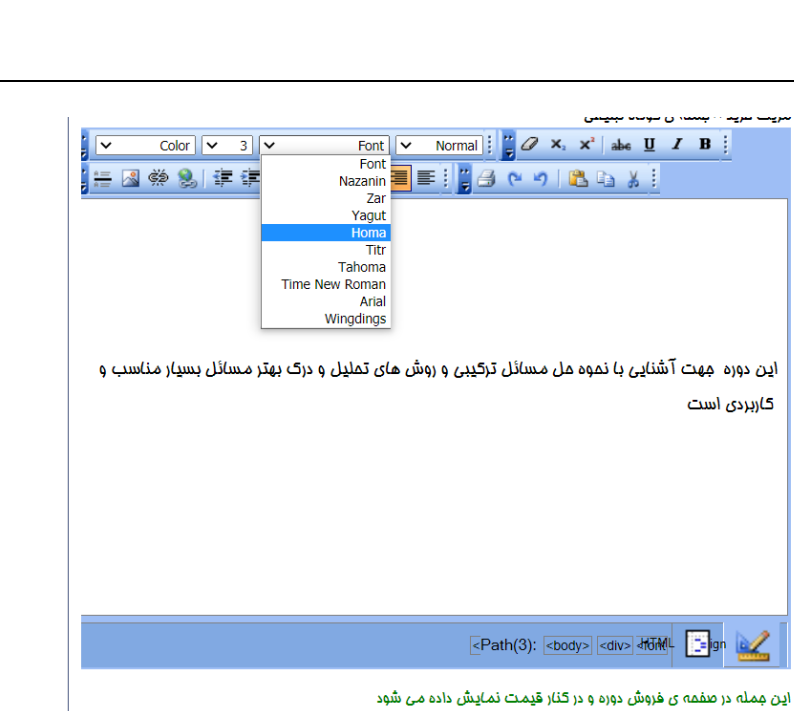

نوشتن مزیت فرید مناسب می تواند باعث استقبال و فروش بیشتر دوره های شما شود.

مزیت غرید مداکثر ۲۰۰۰ کاراکتر باشد .

در تکمیل متن معرفی دوره و مزیت غرید از "فونت هما" استفاده کنید

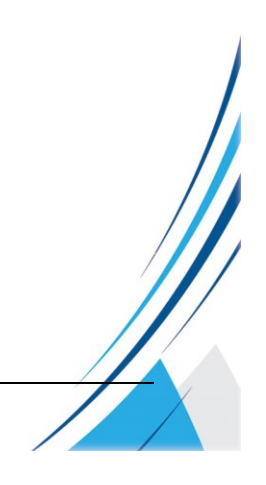

@2080ir

💮 www.2080.ir

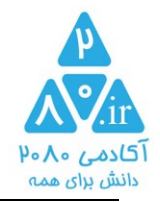

#### رزومه و معرفی مدرس :

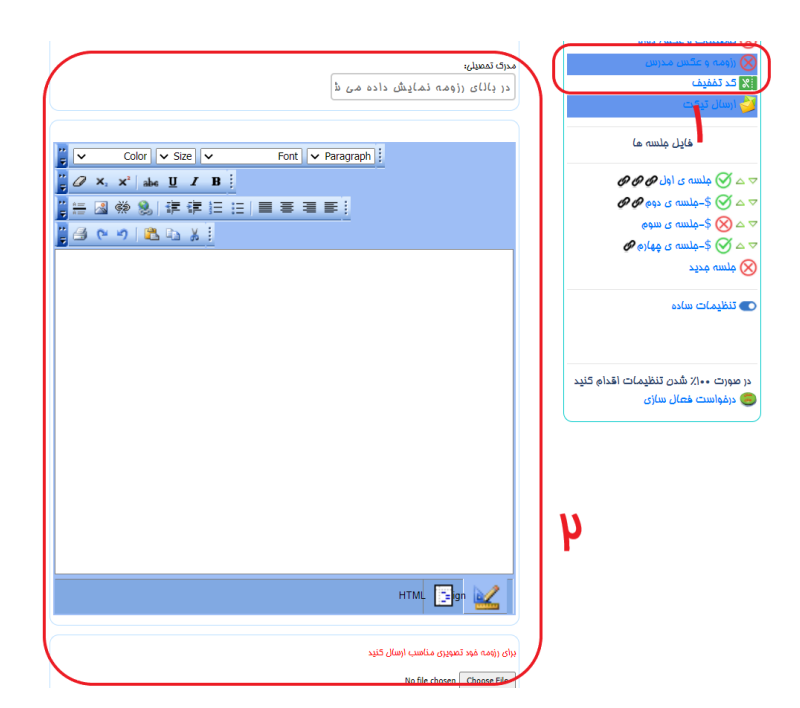

معرفی مدرس شامل موارد زیر می باشد :

مدرک تمص<u>د</u>لی

رزومه <u>ب</u>ا معرفی

عکس: عکس با عرض ۵۰۰ پیکسل و ارتفاع ۳۰۰ پیکسل می باشد.

توجه : در صورت تکمیل رزومه مدرس ، جهت دوره های بعدی این گزینه نیازی به تکمیل نفواهد داشت.

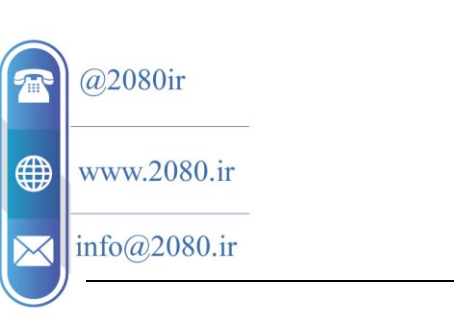

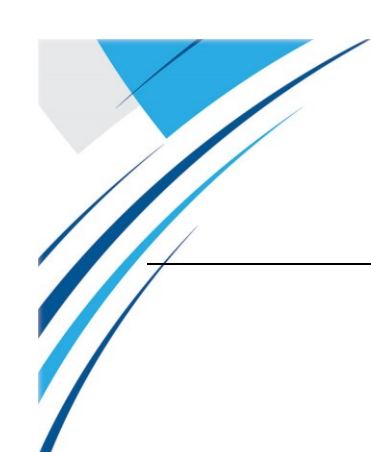

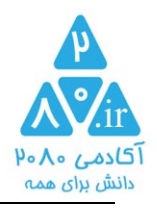

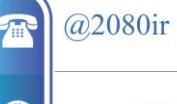

() www.2080.ir

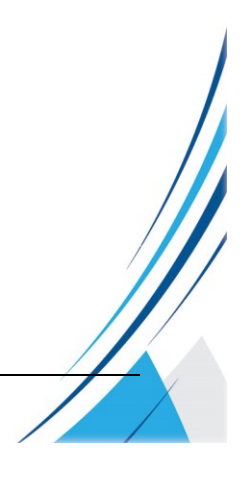

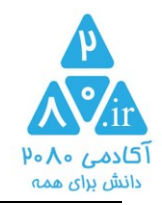

کد <u>تخف</u>یف:

# شما می توانید به تعداد نا ممدود کد تففیف صادر کنید.

کاربرد کد تخف<u>ی</u>ف :

شما می توانید برای استفاده شاگردان فود کد تففیف متی تا ۱۰۰٪ ایماد کنید .

ضمنا جهت فروش بیشتر دوره های خود ، در شبکه های مجازی کد تخفیف خاص خود با تخفیف ۲۰ – ۳۰ یا ... درصد ایجاد

کن<u>ی</u>د.

کدهای تمفیف قابلیت تعیین درصد تففیف ، زمان شروع و پایان اعتبار و تعداد نفراتی که می توانند از کد استفاده کنند را دارد.

برای مثال در فضای مجازی کد تففیفی معرفی کنید برای ۳ نفر اول که از آن کد استفاده کنند تففیف %n هدیه دهید.

| _ |                  |                |            |             |                | •              |         |   | test                |
|---|------------------|----------------|------------|-------------|----------------|----------------|---------|---|---------------------|
|   |                  |                |            |             |                | تففيف صادر شده | کدهای ا |   |                     |
|   | تعداد<br>استفادہ | سقف<br>استفاده | درصد تخفيف | تاريغ پايان | تاريغ شروع     | کد تغفیف       | (دیف    |   | 00 00               |
|   |                  | •              | A.         |             | 1000 (- (- /)- | ı (abi         | 1       |   | نام شافه ی علمی     |
|   |                  | Ű              |            | 11-11/-7/1/ | 11-11/07/10    | eleeeyapi      |         |   | تنظيمات دوره        |
|   | •                | ۵              | 4.         | 11404/04/14 | 11444/06/10    | •I•••¢ar⊮      | 4       |   |                     |
|   |                  |                |            |             | 111            | د تففيف مديد   | ایماد ک |   | توضيع دوره          |
|   |                  |                |            |             | μ              | $\square$      |         |   | ا-جلسه ی اول 🕫 🖉    |
|   |                  |                |            |             |                |                |         |   | بی ناچ 🕊            |
|   |                  |                |            |             |                |                |         |   | ارسال تیکت          |
|   |                  |                |            |             |                |                |         |   | 🗴 درمواست فعال سازی |
|   |                  |                |            |             |                |                |         | 1 | 🗙 کد تفقیف          |

۹: بفش مشاهده کدهای تخفیف صادر شده

۳: ایم)د کد تخفیف جدید

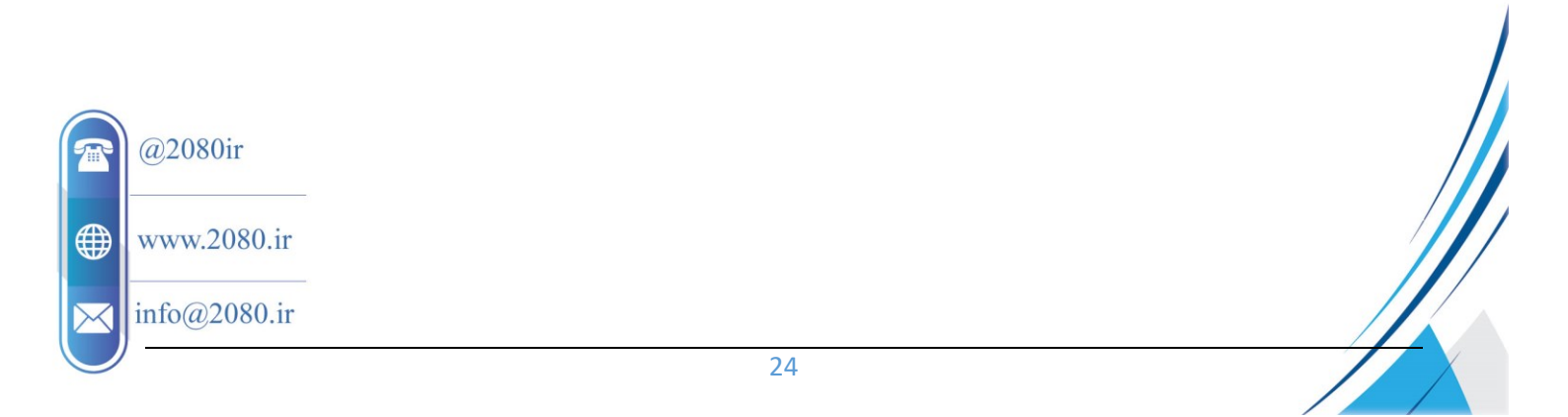

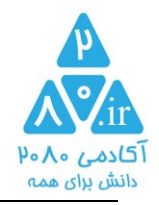

ایماد کد تففیف مدید

یک عبارت دلفواه ۳ کاراکتری بنویسید ۰۰۰۰۷

،متن کد کامل آنها را ایماد وارد کنید

کد کامل تففیف همکار

روش ايجاد كد تخفيف جديد :

۵ رقم ابتدای کد توسط سیستم تعیین می شود

مقدار ادامه ی کد را شما دلفواه تعیین کنید

مثلا

### ۱۰۰۰*4*ty600

سعی کنید مقادیر کدهای تففیف به نموی باشد که روند آنها قابل پیش بینی نباشد. لذا از دادن اعداد سریالی فودداری کنید.

در صورتی که برای چند دوره ی خود یک کد را بخواهید استفاده کنید و یا چند همکار برای شاگردان خود از یک کد استفاده کنند ، نفر اول کد را ایماد می کند و سایر مدرسین کد تخفیف صادر شده را در کادر شماره ۲ (به صورت کامل) وارد می کنند.

دانش آموزان با ورود کد ، کلیه ی دروس موجود در لیست آنها شامل تففیف می شود.

در بخش سوم تاریغ شروع و پایان اعتبار کد ، درصد تخفیف ( به صورت یک عدد صمیع ، مثلا ۷۰) و سقف تعداد نفرات که می توانند از کد استفاده کنند ( ۱ تا ... ) و در صورت لزوم توضیمی برای یادآوری مناسبت کد درم کنید

ضمنا تاریغ شروع و پایان اعتبار کد و سقف نفراتی که از کد استفاده می کنند در هر زمان قابل ویرایش است.

درصد تغفيف كد قابل ويرايش نيست و جهت داشتن كد با درصد تغفيف ديگر ، كد جديدی برای غود صادر كنيد.

اً درس مستقیم هر یک از دوره های شما در بالای صفمه نمایش داده می شود

www.2080.ir

@2080ir

info@2080.ir

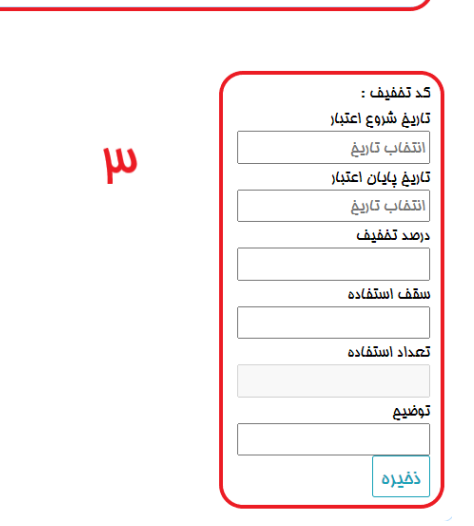

و یا در صورت تمایل به داشتن کد یکسان با سایر دروس غود و یا متی با سایر همکاران

h

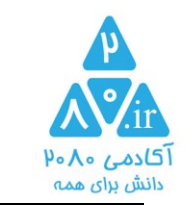

|   |                    | – نسفہ ع                                      | درسين |
|---|--------------------|-----------------------------------------------|-------|
|   | https://+A+.ir/II | آدرس اغتماضی دوره ی شما . مهت معرفی به دیگران |       |
| 1 | 4°V°i/))           | لاه                                           |       |
|   |                    |                                               |       |

آ درس مستقیم دوره ی شما عبارت است از : کد دورہ/ 2080.ir

وضعیت نمایش / عدہ نمایش / و قیمت فعلی دورہ شما :

در سمت مِبِ كليه ى صفمات وضعيت نمايش / عدم نمايش و علت عدم نمايش دوره ى شما توضيع داده مى شود

|                   |                                                                                                    |                                       |                         |                                                  |                |                                                               | دوره های شما                                  |  |
|-------------------|----------------------------------------------------------------------------------------------------|---------------------------------------|-------------------------|--------------------------------------------------|----------------|---------------------------------------------------------------|-----------------------------------------------|--|
|                   | این دوره در صفمه<br>ی هروش نمایش<br>داده نمی شود                                                                                                    | https://۲۰۸۰.ir/۱۱<br>۲۰۸۰.ir/۱۱      | هی به دیگران            | زس اغتصاصی دوره ی شما . جهت معرد<br>یا           | ٥ï<br>•        | test کی دورہ<br>کی نام دورہ<br>کی نام شاغہ ی علمی             | test<br>Awz                                   |  |
|                   | علت ۱<br>تعداد دوره آباود                                                                                                    |                                       |                         | າ ເດັ່ຍເຄົ່າ ຕາມເພົ່າເດ                          | (0)5           | ک تنظیمات دوره                                                |                                               |  |
|                   | شده (۱) مورد و                                                                                                    | درضد تغفيف معقف استفاده تصداد استفاده | ز شروع تاريخ پايان      | ى <b>دىسىت خەر</b> ر سىرى<br>، كەتفىف تارىغ      | رديف           | کې توضيع دوره                                                 |                                               |  |
|                   | مداقل دوره معرفی                                                                                                    | · ۵ ۵.                                | 1mdd1.ec/1V 1mdd1       | • 4/1• • 1•••• 4abi                              | 1              | ا-ملسه ی اول <i>م م</i>                                       | مقدار تکمیل تنظیمات دوره                      |  |
|                   | سده (۲) مورد<br>است                                                                                                    | • ۵ 4•                                | 16641***                | • 4/1• • 1•••• 4ar 12                            | h              | ی نام 🕊                                                       | اصول پیاده سازی دوره های                      |  |
|                   |                                                                                                    |                                       |                         | کد تفقیف مدید                                    | ادماد          | ارسال تیکت                                                    | ممازی و ۱ موزش کامتازیا                       |  |
|                   | مهت فعال سازی<br>بعد از آپلود فایل<br>ملسات ، دکمه ی<br>درفواست فعال<br>سازی دا کارک کارد                                                                                                    |                                       |                         |                                                  |                | درغواست فعال سازی<br>کد تمفیف                                 | 202                                           |  |
| @<br>wwv<br>info( | این دوره در صفمه<br>ی فروش نمایش<br>داده نمی شود<br>علت ا<br>علت ا<br>مداقل دوره معرفی<br>شده (۱) مورد و<br>مداقل دوره معرفی<br>شده (۷) مورد<br>است<br>است<br>سازی دوره معرفی<br>مورد و<br>مورد و<br>مور<br>مورد و<br>مورد و<br>مورد و<br>مورد و<br>مورد و<br>مور<br>مور<br>مور<br>مور<br>مور<br>مور<br>مور<br>مو | قیمت به تومان<br>ا<br>ا<br>متر است.   | سال شده<br>]<br>مع<br>ک | شود:<br><sup>تعداد ملسات از</sup><br>۹<br>۹<br>۷ | ه نمی<br>معرفر | ملت های زیر نمایش داد،<br>۱۳۹<br>۱۳۹<br>د شده از مداقل مِلسات | یک دوره به ۲<br>میلا<br>الایک<br>میلا<br>میلا |  |

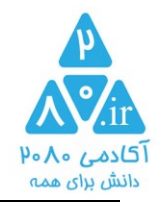

تاریخ فعلی از مداقل تاریخ معرفی شده در لیست قیمت کمتر است

دوره توسط اکادمی فعال سازی نشده است.

توضيمات فوق در کادر زرد رنگ سمت چپ صفمات نمايش داده می شود.

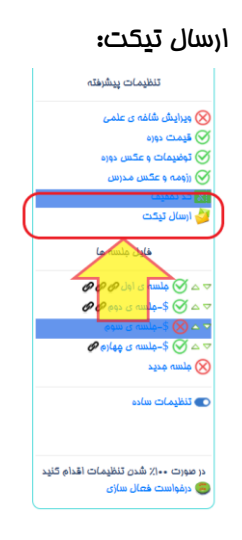

در هر مرمله می توانید با ارسال تیکت ، با وامد پشتیبانی آکادمی در ارتباط باشید و سوالات غود را از آکادمی بپرسید

### درغواست فعال سازی دورہ :

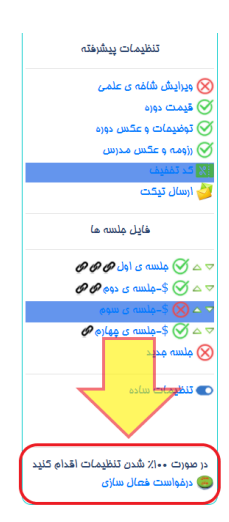

در پایان مرامل تعریف دوره با کلیک بر روی دکمه ی "درفواست فعال سازی" درفواست فعال سازی دوره به وامد پشتیبانی آکادمی ارسال شده و پس از بررسی اطلاعات وارد شده ، دوره شما فعال شده و در صفمه فروشگاه آکادمی ۸۰۸۰ جهت عرضه به عموم قابل نمایش فواهد بود

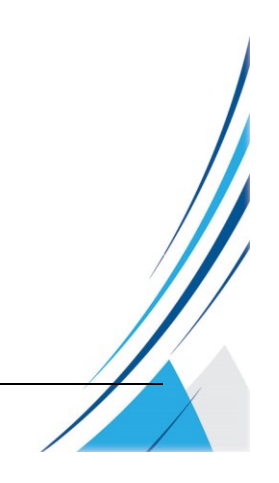

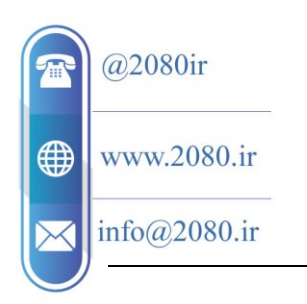

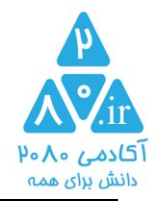

# غ<u>در</u> فعال کردن دوره :

در هر زمان می توانید با کلیک بر روی دکمه ی "غیر فعال کردن دوره" دوره ی فعال فود را غیر فعال کنید.

|  |              | آموزش نکات درس<br>فیزیک دهم |
|--|--------------|-----------------------------|
|  | $\bigotimes$ | نای دوره                    |
|  | $\bigotimes$ | نام شافہ ی علمی             |
|  | $\bigotimes$ | توضيمات شاغه                |
|  | $\bigotimes$ | تنظيمات دوره                |
|  | Ø            | طرع درس                     |
|  |              | ارسال تیکت                  |

جهت فعال سازی دوره های غیر فعال لازه است مجدد بر روی دکمه ی " درخواست فعال سازی دوره " (مرمله ی قبل) کلیک کنید.

جهت طرع هر گونه سوال لطفا با وامد پشتیبانی آکادمی ( شماره ۹۰۱۷۸۲۸۸۳۹۰ ) تماس بگیرید.

آکادمی ۲۰۸۰

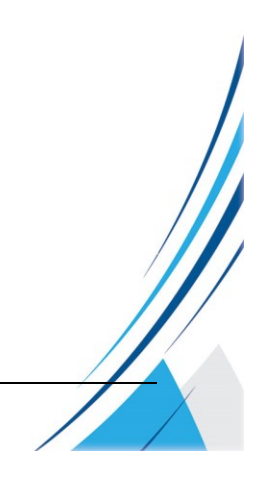

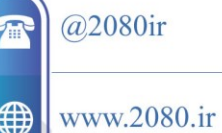

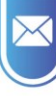